## VIENNA BUSINESS SCHOOL

## Kurzanleitung

für Teilnehmer\*innen am digitalen Elternsprechtag der VBS Augarten

1. Wählen Sie "In diesem Browser fortfahren" wenn Sie keinen Microsoft Account haben und keine App installieren möchten.

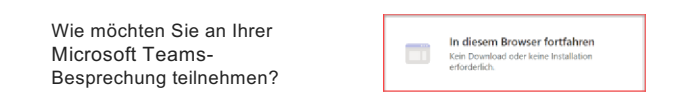

2. Wählen sie "Zulassen" aus, um mit Kamera und Mikrofon teilzunehmen.

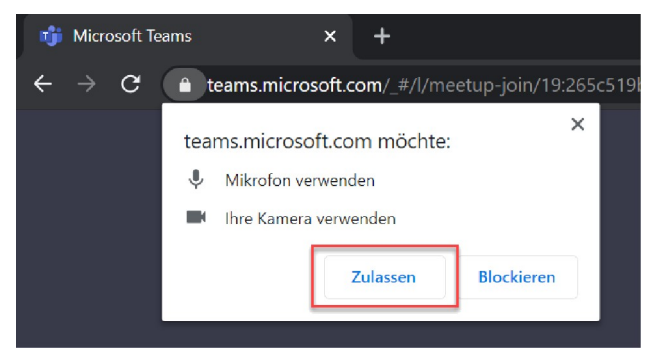

- 3. Geben Sie Ihren Namen an, unter dem Sie dann in der Besprechung sichtbar sind.
- 4. Klicken Sie anschließend auf "Jetzt teilnehmen"

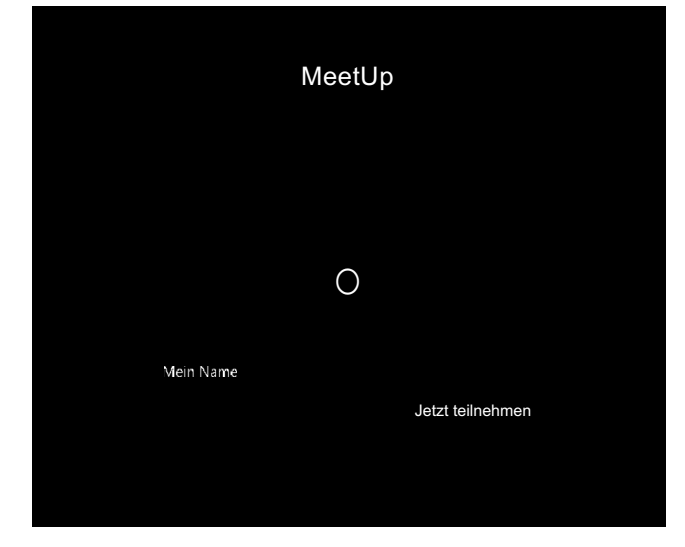